# 移动压力容器公共信息服务平台

操作手册

(使用单位)

1. 控件和驱动的安装 Ukey 驱动的安装: (以下均为 win7 系统中图标,其他系统操作类似)

1.1.1 插入 UKey, 双击桌面的"计算机"或是"我的电脑",找到如 图所示的 GM3000 图标, 右击, 选择"打开":

| ☆ 收藏夹                                                | ▲ 硬盘 (4)                                                                                                    |
|------------------------------------------------------|----------------------------------------------------------------------------------------------------|
| 🗼 下载<br>💻 桌面<br>最近访问的位置                              | 本地磁曲 (C:)<br>98.8 GB 可用,共146 GB<br>98.8 GB 可用,共146 GB                                                                                      |
| 篇库<br>III Subversion                                 |                                                                                                    |
| <ul> <li>■ 视频</li> <li>■ 图片</li> <li>■ 文档</li> </ul> | E 4 月 0 移 动 存 幅 的 设备 (2)<br>DVD RW 驱动器 (G:) CD 驱动器 (H:) GM3000_Setup 0 学 打开(0) CD 驱动器 (H:) GM3000_Setup 0 学 打开(0) CD 短动器 (H:) GM3000_Setup |
| 迅雷下载<br>┛)音乐                                         |                                                                                                    |
| 🖳 计算机                                                | Lo.1.4 量 IndL编文件升发送组QQH发<br>其他压缩命令 >                                                                                                    |
| 🏭 本地磁盘 (C:)<br>👝 软件 (D:)<br>👝 文件 (E:)                | ▲ 其他 (2)     ★享(H)     ★     □度云智家     双曲运行百度云智家     双曲运行百度云智家     □                                                                       |
| 👝 工作 (F:)                                            | • 格式化(A)                                                                                                    |

1.1.2 在打开的界面中找到如图所示的图标, 右击"以管理员身份运

行",若是其他系统,右击"运行"或是"安装":

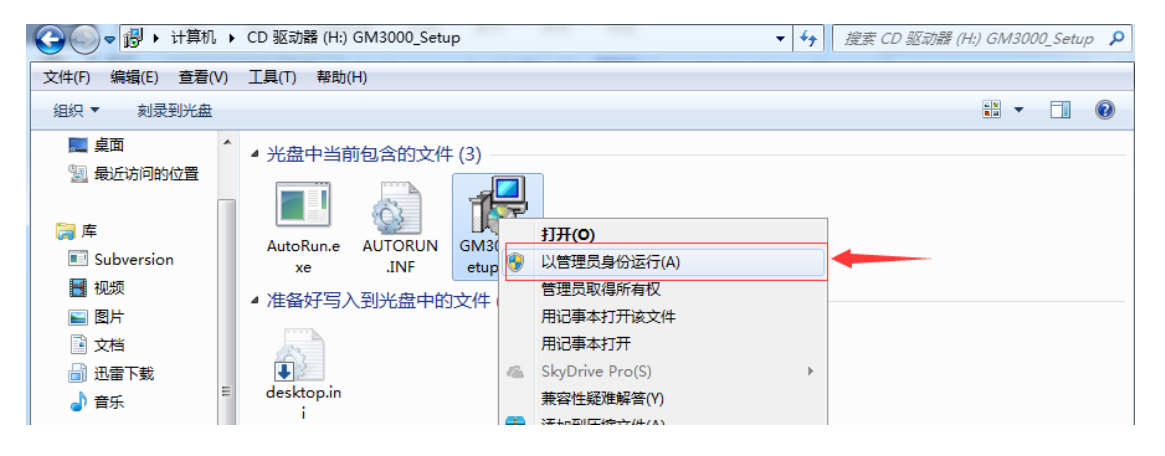

1.1.3 如果成功安装,桌面的右下角会显示 ukey 的小图标:

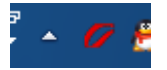

1.2 CA 中间件的安装 (使用 IE 或 360 浏览器)

1.2.1 打开网站的首页:http://tsyd.cnse.samr.gov.cn, 点击 "CA 中间件下载":

| 移动式压力容器公共服务平台                                             |
|-----------------------------------------------------------|
| 移动式压力容器公共信息服务平台                                           |
| 用户名密码登录                                                   |
| 用户名:                                                      |
| 密 码:                                                      |
| 验证码: RIHA                                                 |
| 登录    重置                                                  |
| 使用单位注册 充装站注册 UKey登录入口                                     |
| 打印控件32位下载 打印控件64位下载 CA中间件下载                               |
| 试点文件 操作手册                                                 |
| 质检总局特种设备局关于在全国推广应用移动式压力容器公共服务信息追溯来台<br>的通知(质检特函(2017)38号) |

下载控件之后双击安装,并一直点击"下一步",不要修改默认配置。

## 1.3 打印机驱动的安装 (用 IE 或者 360 浏览器)

r

1.3.1 先查看自己电脑的版本,看看是 32 位还是 64 位 (下图为 win7 环境,右击"计算机" → "属性")。

| ○○○ ○ ○ ○ ○ ○ ○ ○ ○ ○ ○ ○ ○ ○ ○ ○ ○ ○                                             | 統和安全 🕨 系统                                                                                                    | <ul> <li>✓ 4→ 提表</li> </ul>                                                                                         |       |
|-----------------------------------------------------------------------------------|----------------------------------------------------------------------------------------------------|----------------------------------------------------------------------------------------------------|-------|
| 文件(E) 编辑(E) 查看(M) 工具<br>控制面板主页<br>1 分割管理器<br>1 分子 远程设置<br>1 分子 充统保护<br>1 例 高级系统设置 | (① 帮助(H)<br>Windows 版本<br>Windows 7 旗舰版<br>版权所有 © 2009 Micro<br>Service Pack 1                                                           | osoft Corporation。保留所有权利。                                                                                           | (P)   |
|                                                                                   | <ul> <li>新造商:</li> <li>型号:</li> <li>分级:</li> <li>处理器:</li> <li>安装内存(RAM):</li> <li>系统类型:</li> <li>笔和触摸:</li> </ul>                       | <mark>系统分级不可用</mark><br>Intel(R) Core(TM) i5-4590 CPU @ 3.30GHz 3.30 GHz<br>8.00 GB<br>64 位操作系统<br>没有可用于此显示器的笔或触控输入 | E     |
| 另请参阅<br>操作中心<br>Windows Update<br>性能信息和工具                                         | <ul> <li>计算机名称、域和工作组设置</li> <li>计算机名:</li> <li>计算机全名:</li> <li>计算机描述:</li> <li>工作组:</li> <li>Windows 激活</li> <li>Windows アピ歌手</li> </ul> | SKYFOKBGRNUYTZN<br>SKYFOKBGRNUYTZN<br>WORKGROUP                                                                     | ●更改设置 |

1.3.2 打开网站的首页: http://tsyd.cnse.samr.gov.cn, 根 据自己电脑的版本下载相应的驱动, 下载好之后双击安装即可 (有的 系统可能得重启浏览器, 重新登陆即可打印)。

| 移动式压力容器公共服务平台                                             |
|-----------------------------------------------------------|
| 移动式压力容器公共信息服务平台                                           |
| 用户名密码登录                                                   |
| 用户名:                                                      |
| 密 码:                                                      |
| 验证码: <b></b>                                              |
| 五 重 五                                                     |
| 伸田单位注册 - <u>古</u> 姓站注册 - TKen密录入口                         |
| 打印控件32位下载 打印控件64位下载 CA中间件下载                               |
| 试点文件 操作手册                                                 |
| 质检总局特种设备局关于在全国推广应用移动式压力容器公共服务信息追溯平台<br>的通知(质检特函(2017)38号) |

## 2. 使用单位注册

登陆网址: http://tsyd.cnse.samr.gov.cn, 点击使用单位注册, 进去填好相应的信息, <mark>单位名称、地址、法人等要和营业执照上一致。</mark>

| 移动式压力容器公共服务平                                              | 1 |
|-----------------------------------------------------------|---|
| 移动式压力容器公共信息服务平台<br><sub>用户名密码登录</sub>                     |   |
| 用户名:                                                      |   |
| 密 码:                                                      |   |
| 验证码:                                                      |   |
| 登录 重 置                                                    |   |
| 使用单位注册 R装站注册 UKey登录入口                                     |   |
| 打印控件32位下载 打印控件64位下载 CA中间件下载                               |   |
| 试点文件 操作手册                                                 |   |
| 质检总局特种设备局关于在全国推广应用移动式压力容器公共服务信息追溯平台<br>的通知(质检特团(2017)38号) |   |

提交之后<mark>联系当地登记机关</mark>审核账号, 审核之后才能进行使用登

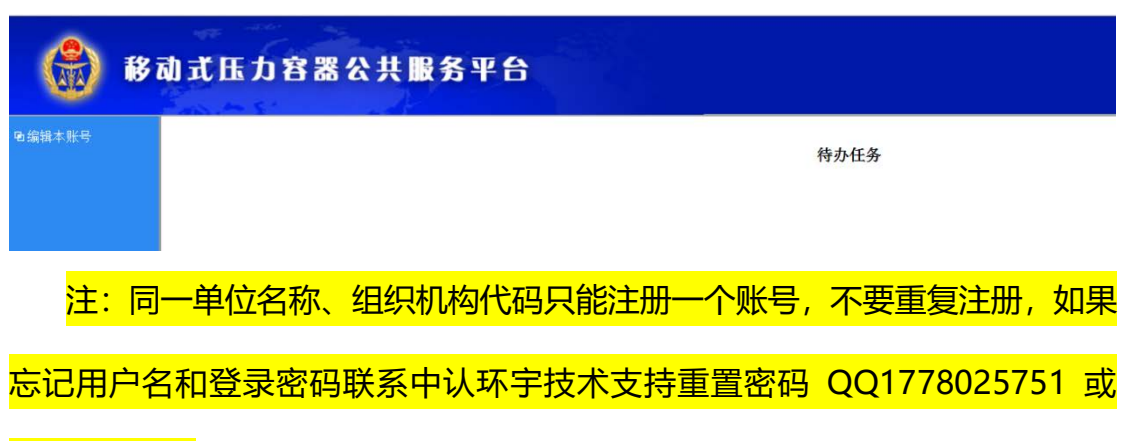

记申请,未审核之前如下图所示,没有使用登记管理入口。

<mark>2712984301</mark>。

## 3. 使用登记管理

3.1 打开这个网址:http://tsyd.cnse.samr.gov.cn, 用使用 单位注册的<mark>用户名和密码进行登录</mark>

| 移动式压力容器公共服务平台                                                                                                    |
|----------------------------------------------------------------------------------------------------|
| 移动式压力容器公共信息服务平台                                                                                                    |
| 用户名密码登录<br>用户名:<br>密码:<br>验证码:                                                                                                    |
| ▲ 本 単 血<br>使用单位注册 充装站注册 UKey登录入口<br>打印控件32位下载 打印控件64位下载 CA中间件下载<br>试点文件 操作手册<br>质检总局特种设备局关于在全国推广应用移动式压力容器公共服务信息追溯平台<br>的通知(质检特函(2017)38号) |

#### 3.2 登录进去之后,点击左侧的"使用登记管理" → "使用

登记申请":

| 电编辑本账号  | 使用登记申请    | 使用登记申请 2    |      |   |      |    |  |  |  |  |
|---------|-----------|-------------|------|---|------|----|--|--|--|--|
| 管理本单位账号 | 使用登记管理查   | 使用登记管理查询    |      |   |      |    |  |  |  |  |
| ▶使用登记管理 | 设备品种      | ~           | 产品名称 |   | 设备代码 |    |  |  |  |  |
| 1       | 设备型号      |             | 审批状态 | V |      | 查询 |  |  |  |  |
|         | 共搜索19条数据, | 当前页显示14条数据。 |      |   |      |    |  |  |  |  |

#### 使用登记申请界面

3.2.1 点击"使用登记申请"后,在弹出的页面中,点击<mark>验证</mark>,PIN 码默 认为小写 cqcca (如果修改过 ukey 口令就不是 cqcca 了)。验证后会弹出一个 页面,显示车辆的制造信息。如果提示该 ukey 未绑定任何车辆,需要去找录入 出厂信息的单位重新录入出厂信息 (新车找制造单位旧车找检验单位)。

| <b>6</b> 8                                     | 动式压 | 力容器を           | <b>\ 共服务</b> 平 | 台     |        |         |    |        | 首页 联系人(使 |
|------------------------------------------------|-----|----------------|----------------|-------|--------|---------|----|--------|----------|
| <ul> <li>□ 编辑本账号</li> <li>□ 管理本单位账号</li> </ul> |     |                |                |       |        | 设备使用登记信 | 息表 |        |          |
|                                                |     | UKey<br>验证     | 10000281       |       | ✔ 验证   | 1       |    |        |          |
| O CHILLERA                                     |     | in hr          | 设备代码           |       |        |         |    | 设备品种   |          |
|                                                |     | 区會<br>基本<br>修辺 | 产品名称           |       |        | 1       |    | 产品型号   |          |
|                                                |     | 同功             | 产品编号           |       | PINGS: |         | 2  | 压力容器品种 | 移动式压力容器  |
|                                                |     |                | 使用单位名称         | use04 | 确定(Q)  | 取消(⊆)   |    |        |          |
|                                                |     |                | 使用单位地址         | 地址    |        |         |    |        |          |

验证通过之后,设备基本情况会自动生成如下图所示,此部分使用单位无法

手动填写,其余带红色星号的项为必填项,需要手动填入。

设备使用登记信息表

| UKey<br>验证 | 10011559 | ✓ 验证 |        |         |
|------------|----------|------|--------|---------|
| 讥奏         | 设备代码     |      | 设备品种   |         |
| 基本         | 产品名称     |      | 产品型号   |         |
| 16.25      | 产品编号     |      | 压力容器品种 | 移动式压力容器 |

注:如果插上 ukey 了,没有显示 ukey 的序列号,安装一下驱动和控件 (安装步骤见上)。

保存后<mark>不要再重复验证</mark>,如果重复验证会出现下图所示提示。此时想要填写

信息,点击使用登记管理,找到之前保存过的信息点击编辑。

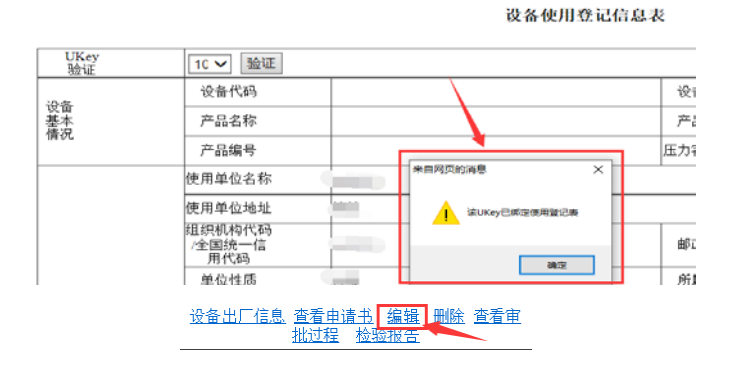

#### 3.2.2 上传附件

使用单位填写使用申请时,上传附件这一项中,后面带<mark>有红色星号的项必须</mark> 上传的附件,且附件格式为 jpg 或 PDF,大小不能超过 5M。没有标记红色星号 的附件可以不传,如果想要上传第一项"特种设备使用登记表",则需要先打印 使用登记表,盖章后扫描成 jpg 格式再上传。

| 上传附件             |                                   |  |  |  |  |
|------------------|-----------------------------------|--|--|--|--|
| 特种设备使用登记表        | 浏览 上传                             |  |  |  |  |
| 压力容器投入使用前验收资料    | 浏览 上传                             |  |  |  |  |
| 移动式压力容器车辆走形部分行驶证 | 浏览… 上传 •<br>查看已上传移动式压力容器车辆走形部分行驶证 |  |  |  |  |
| 车辆合格证            |                                   |  |  |  |  |
| 明确安全责任的租赁或者承包合同  | 浏览 上传                             |  |  |  |  |

使用登记表的打印方法:保存之后,点击左侧的"使用登记管理",会显示 所有的申请记录,找到需要打印的记录,点击"<mark>查看申请书</mark>",会进入另一个界 面,点击界面下方的"<mark>打印</mark>"按钮即可:

| 序号 | 车辆UKey      | 092#                | <b>광충 양</b> 목 | 产品名称                              | 设备代码            | 提交时间 | 状态       | 下次检验日期 | 下次全面检验日期 | 使用型记证编号                                                                                                    | 80                       |
|----|-------------|---------------------|---------------|-----------------------------------|-----------------|------|----------|--------|----------|----------------------------------------------------------------------------------------------------|--------------------------|
| 1  | Chinese and | Committee Committee | Concession of | THE OWNER WATER OF TAXABLE PARTY. | Constant of the | 1    | C - 8980 |        |          | (second second s | 没意出厂信息 查看中语书 医香甲烷过程 检验报告 |

注:点击进入此界面之后,页面底部会有一个"打印"按钮,然后点击打印,如果提示 没有安装打印驱动,安装步骤见上。

打印 关闭

提交使用登记申请之后可联系当地登记机关审批。

#### 4. 变更申请

4.1 如果车辆在使用的过程中,出现:需要过户、停用、报废的时候,进行变更申请,其他的情况不属于变更申请,勿点。

| I | 序号 | 车辆UKey | 设备品种       | 设备型号 | 产品名称 | 设备代码 | 提交时间               | 状态  | 援作                     |     |
|---|----|--------|------------|------|------|------|--------------------|-----|------------------------|-----|
| I | 15 |        | 汽车提车 (半挂车) | N. Y | Ť.   |      | 2016-1-21 10:21:23 | 已发证 | 设备出厂信息 查看申请书 查看公示证书 究竟 | 目申请 |

4.1.1 状态为"已发证"的设备,点击"变更申请",在弹出的界面中, 底部,选择变更的项目(过户、停用、报废),变更的类别,变更原因,并上传 相应的附件之后,点击提交,<mark>登记机关审批</mark>。

|    |                           |                     |                | 变                   | 更情况     |             |      |                   |            |                     |  |
|----|---------------------------|---------------------|----------------|---------------------|---------|-------------|------|-------------------|------------|---------------------|--|
| Γ  | 变更项目                      | 过户                  | <b>~</b>       |                     |         | 变更类别 [      |      |                   |            |                     |  |
|    | 变更原因 填写格式: 过户原因           |                     | 🛚 + 新单位名称 + 新单 | 位省市区                |         |             |      |                   |            |                     |  |
| -  | 上传附件                      |                     |                |                     |         |             |      |                   |            |                     |  |
| [  | 特种设备使用变更登记表               |                     |                | 浏览 上传               |         |             |      |                   |            |                     |  |
|    | 其他变更材料                    |                     |                | 浏览 上传               | ]       |             |      |                   |            |                     |  |
|    | ☑ 自我承诺:我单位对所提交的上述信息真实性负责。 |                     |                |                     |         |             |      |                   |            |                     |  |
|    |                           |                     |                | 返回                  | 提交      |             |      |                   |            |                     |  |
|    |                           |                     |                | ~                   |         |             |      |                   |            |                     |  |
|    | <mark>注:</mark>           | <b>5监局审批</b>        | 之后,如果          | <mark>是过户,状态</mark> | 变成      | "已过户        | "之后, | 原单                | 位就可以       | <mark>把 ukey</mark> |  |
|    |                           |                     |                |                     |         |             |      |                   |            | -                   |  |
| 和二 | 二维码组                      | <mark>合现单位,然</mark> | 然后现单位氧         | 拿着这个 uke            | y 重新    | 进行使用        | 用登记申 | <mark>请,</mark> 如 | 中王变更申      | <mark>]请质监</mark>   |  |
|    |                           |                     |                |                     |         |             |      |                   |            |                     |  |
| 局沿 | <mark>日有审打</mark>         | 比,现单位 <sup>7</sup>  | 不能进行使用         | <b>刊登记申请。</b>       |         |             |      |                   |            |                     |  |
|    |                           |                     |                |                     |         |             |      |                   |            |                     |  |
| 2  | <b>1</b>                  | 车攤车(半挂车)            | 4              | 10 ¥挂车              | 2016-1- | 21 10:21:23 | 已过户  |                   | 设备出厂信息 查看申 | <u>青书</u>           |  |

5.审核状态解释:

5.1 提交的使用申请的审批状态:一、全部补齐补正:此时 应<mark>先由制造单位修改信息提交之后,再到使用单位修改信息</mark>,两者信 息都有问题;二、使用单位补齐补正:使用单位提交的信息有问题, 用使用单位的权限登陆进去进行修改并提交;三、制造三位补齐补正: 制造单位提交的信息有问题,用制造单位的权限登陆进去进行修改并 提交;四、审批通过:数据没问题,成功申请;五、已发证:登记机 关已经打证公示;六、已过户:过户完成。

| 🛞 移动式压力容器公共服务平台     |          |              |      |               |      |      |      |    |        |          |         |    |
|---------------------|----------|--------------|------|---------------|------|------|------|----|--------|----------|---------|----|
| 电编辑本账号              | 007038   | 1014130      |      |               |      |      |      |    |        |          |         |    |
| 9)管理本单位称号           | 使用意名管理查询 |              |      |               |      |      |      |    |        |          |         |    |
| 电使用登记管理             |          | 设备品种         | ,    | •             |      | 产品名称 |      |    |        | 19.1     | ¥代码     |    |
|                     |          | <u>춙</u> 욻쀺믁 |      |               |      | 审批状态 | ×    |    |        | <i>μ</i> | 品编号     |    |
|                     |          | uk唯一码        |      |               |      |      |      |    |        |          |         | 查询 |
| 井根宝心来放荡。当前问题示14条数调。 |          |              |      |               |      |      |      |    |        |          |         |    |
|                     |          |              |      |               |      |      |      |    |        |          |         |    |
|                     | 序号       | 车辆UKey       | 设备品种 | <b>盗</b> 쓻 뽜号 | 产品名称 | 设备代码 | 權交时间 | 状态 | 下次检验日期 | 下次全面检验日期 | 使用登记证编号 | 最作 |

注:状态会在图中标记的位置显示。

5.2 车辆随车的陶瓷(铁质)二维码,只有在提交使用登记后才 能扫描出来。

使用单位可以点击"查看审批过程"来查看质监局的审批意见。

<mark>注:"已公示":发证机关已经在系统中上传使用登记证电子版。</mark>